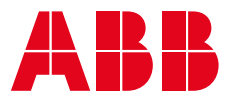

κäyttöopas

## **PowerValue 11T G2** 1–3 kVA B/S

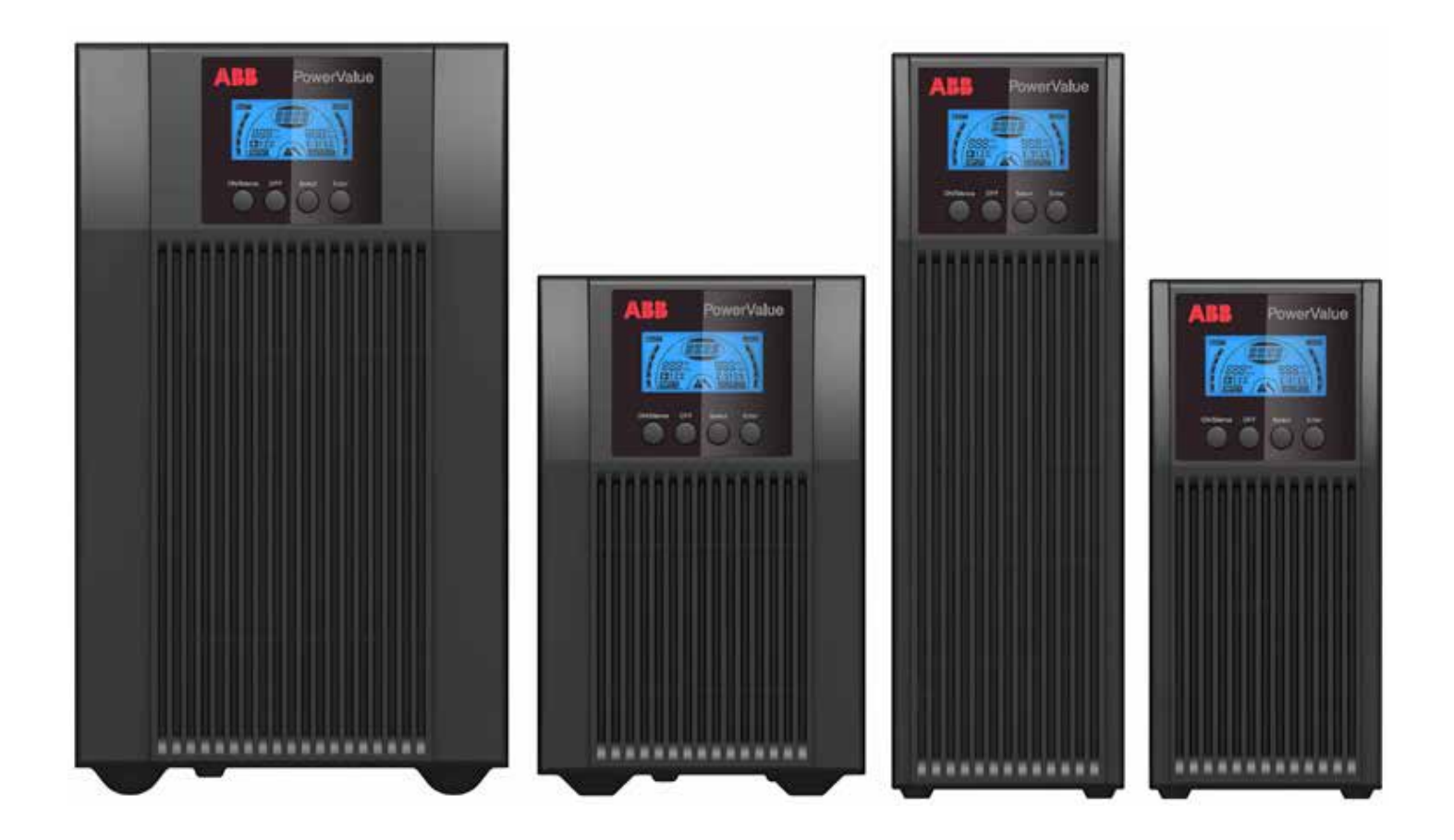

## Asiakirjan tiedot

| Tiedoston nimi    | : | 04-3598_ABB_OPM_PVA111-3kVA-T_G2_FI_REV-D |
|-------------------|---|-------------------------------------------|
| UPS-malli         | : | PowerValue 11 RT G2 1–3 kVA B/S           |
| Julkaisupäivä     | : | 30.7.2018                                 |
| Julkaisija        | : | Tuotemarkkinointi                         |
| Tarkistanut       | : | Tutkimus- ja kehitysosasto                |
|                   |   | Huolto- ja varaosamyynti                  |
| Tuotenumero       | : | 04-3598                                   |
| Asiakirjan numero | : | 4NWD003883                                |
| Versio            | : | D                                         |
|                   |   |                                           |

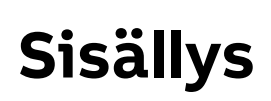

| Asi | iakirja | n tiedo  | xt                                                  | 2    |
|-----|---------|----------|-----------------------------------------------------|------|
| 1   | Turva   | allisuus | 5                                                   | 5    |
|     | 1.1     | Turva    | llisuusohjeet                                       | 5    |
|     |         | 1.1.1    | Turvallisuusmerkit ja varoitukset                   | . 5  |
|     |         | 1.1.2.   | Asennus                                             | . 6  |
|     |         | 1.1.3    | Toiminta                                            | . 6  |
|     |         | 1.1.4    | Kunnossapito, huolto ja vikatilanteet               | . 7  |
|     |         | 1.1.5    | Kuljetus                                            | . 7  |
|     |         | 1.1.6    | Varastointi                                         | . 7  |
|     |         | 1.1.7    | Standardit                                          | . 7  |
|     | 1.2     | UPS-I    | aitteen hävitys ja kierrätys                        | 8    |
|     |         | 1.2.1    | Ammattikäyttäjille Euroopan unionin alueella        | . 8  |
|     |         | 1.2.2    | Hävittäminen Euroopan unionin ulkopuolisissa maissa | . 8  |
| 2   | Kuva    | ukset    | • • • • • • • • • • • • • • • • • • • •             | 9    |
|     | 2.1     | Panee    | elin kuvaukset                                      | 9    |
|     |         | 2.1.1    | Näyttöpaneeli                                       | . 9  |
|     |         | 2.1.2    | Näyttöpaneelin painikkeet                           | . 9  |
|     |         | 2.1.3    | Nestekidenäytön kuvaus                              | .10  |
|     |         | 2.1.4    | Nestekidenäytön kuvakkeiden toiminnot               | .10  |
| 3   | Aloit   | us       | ·                                                   | . 11 |
|     | 3.1     | UPS-I    | aitteen purkaminen pakkauksesta                     | . 11 |
|     |         | 3.1.1    | Tarkastus                                           | . 11 |
|     |         | 3.1.2    | Järjestelmän purkaminen pakkauksesta                | . 11 |
|     | 3.2     | Kytke    | ntä                                                 | . 12 |
|     |         | 3.2.1    | UPS-laitteen tulokytkentä                           | .12  |
|     |         | 3.2.2    | UPS-laitteen lähtökytkentä                          | .12  |
|     |         | 3.2.3    | Ulkoisten akkujen kytkentä                          | .12  |
|     |         | 3.2.4    | EPO-kytkentä                                        | .13  |
|     | 3.3     | Akku     | · · · · · · · · · · · · · · · · · · ·               | . 14 |
|     | 3.4     | UPS-I    | aitteen käynnistäminen                              | . 14 |
|     | 3.5     | UPS-I    | aitteen sammuttaminen                               | . 14 |
|     |         | 3.3.1    | Akun lataaminen                                     | .14  |
|     |         | 3.3.2    | Testitoiminto                                       | .14  |
|     |         | 3.4.1    | Verkkosyöttö kytkettynä                             | .14  |
|     |         | 3.4.2    | Ilman verkkosyöttöä                                 | .14  |
|     |         | 3.5.1    | Online-tilassa                                      | .14  |
|     |         | 3.5.2    | Akkutilassa                                         | .14  |
|     | 3.6     | Hälyt    | yksen mykistystoiminto                              | . 15 |
|     |         | 3.6.1    | Akkutila                                            | .15  |
|     |         | 3.6.2    | Ohitustila                                          | .15  |
|     |         | 3.6.3    | CVCF-tila                                           | .15  |
|     |         | 3.6.4    | Muut tilat                                          | .15  |
|     |         | 3.6.5    | Hälytysilmaisut                                     | .15  |
| 4   | Käyt    | tö       |                                                     | . 16 |
|     | 4.1     | Kaikk    | ien mallien toimintatilat                           | . 16 |
|     |         | 4.1.1    | Toimintatilat ja koodit                             | .16  |
|     |         | 4.1.2    | Varoitukset ja vikamerkkijonot                      | .16  |
|     |         | 4.1.3    | Online-tla (LINE)                                   | .16  |
|     |         | 4.1.4    | Akkutila (bATT)                                     | . 17 |
|     |         | 4.1.5    | Ohitustila (bYPA)                                   | . 17 |

|      |        | 4.1.6    | Ei tehonantoa -tila (STbY)                     | . 17 |
|------|--------|----------|------------------------------------------------|------|
|      |        | 4.1.7    | Virran hätäkatkaisu (Emergency Power Off, EPO) | . 17 |
|      |        | 4.1.8    | Säästötila (ECO)                               | . 17 |
|      |        | 4.1.9    | Vakiojännite- ja vakiotaajuustila (CVCF)       | . 17 |
|      |        | 4.1.10   | Vikatila                                       | . 17 |
| 5    | Nest   | ekidenä  | äytön asetukset                                | 18   |
|      | 5.1    | Neste    | kidenäytön asetusten yleiskuvaus               | 18   |
|      |        | 5.1.1    | Nestekidenäytössä liikkuminen                  | .18  |
| 6    | Viane  | etsintä  |                                                | 19   |
| 7    | Huolt  | to ja va | rastointi                                      | 20   |
|      | 7.1    | Käytt    | ö                                              | 20   |
|      | 7.2    | Varas    | tointi                                         | 20   |
| 8    | Tieto  | liikenn  | eportit                                        | 21   |
|      | 8.1 U  | SB- ja V | NinPower-tietoliikenneportit                   | 21   |
|      |        | 8.1.1    | USB- ja RS-232-tietoliikenneportit             | . 21 |
|      |        | 8.1.2    | USB-liitäntä HID-teholaitteelle                | . 21 |
|      |        | 8.1.3    | Mini AS400 -liitäntä (lisävaruste)             | . 21 |
|      |        | 8.1.4    | Mini WinPower ModBus -kortti (lisävaruste)     | . 21 |
|      |        | 8.1.5    | Mini WinPower SNMP -kortti (lisävaruste).      | . 21 |
| 9    | Ohjel  | misto    |                                                | 22   |
|      | 9.1    | WinPo    | ower                                           | 22   |
|      |        | 9.1.1    | Ilmainen ohjelmistolataus – WinPower           | .22  |
|      |        | 9.1.2    | Asennus                                        | .22  |
| 10   | Taka   | paneeli  | in näkymä (IEC)                                | 23   |
| 11 7 | Teknis | et tied  | ot                                             | 25   |
|      | 11.1   | Teknis   | set tiedot                                     | 25   |
|      | 11.2   | Akun     | kesto                                          | 26   |
|      |        |          |                                                |      |

#### Taulukot

| Taulukko 1: Turvallisuusmerkit ja varoitukset                                   |
|---------------------------------------------------------------------------------|
| Taulukko 2: Standardit                                                          |
| عالية Taulukko 3: PowerValue 11T G2 1–3 kVA -laitteen näyttöpaneelin painikkeet |
| Taulukko 4: Nestekidenäytön kuvakkeet                                           |
| Taulukko 5: UPS-mallin lähtöpistokkeet                                          |
| Taulukko 6: Lähtö- ja maadoitusjohtojen kytkeminen riviliittimeen               |
| Taulukko 7: Ulkoisen akkumoduulin ja vastaavan UPS-mallin kytkennät             |
| Taulukko 8: Hälytystoimintoluettelo                                             |
| Taulukko 9: Toimintatilat ja merkkijonot                                        |
| Taulukko 10: Varoitus- ja vikakoodit                                            |
| Taulukko 11: Nestekidenäytön tila-asetusvaihtoehdot                             |
| Taulukko 12: Varoitus- ja vikakoodit                                            |
| Taulukko 13: Akun keston arvot                                                  |

#### Kuvat

| Kuvan 01 Ilmavirtauskaavio                                      |
|-----------------------------------------------------------------|
| Kuvan 02 Näyttöpaneeli                                          |
| Kuvan 03 Nestekidenäyttö                                        |
| Kuvan 04 Järjestelmän purkaminen pakkauksesta                   |
| Kuvan 05 Lähtöjen kytkentäkaavio – 3 kVA S                      |
| Kuvan 06 UPS-laitteen kytkentä ulkoiseen akkumoduuliin          |
| Kuvan 07 Online-tila                                            |
| Kuvan 08 Akkutila                                               |
| Kuvan 09 Ohitustila                                             |
| Kuvan 10 Ei tehonantoa -tila                                    |
| Kuvan 11 Vikatila                                               |
| Kuvan 12 Nestekidenäyttöpaneeli                                 |
| Kuvan 13 WinPower                                               |
| Kuvan 14 PowerValue 11T G2 1 kVA B ja PowerValue 11T G2 1 kVA S |
| Kuvan 15 PowerValue 11T G2 2 kVA B ja PowerValue 11T G2 2 kVA S |
| Kuvan 16 PowerValue 11T G2 3 kVA B ja PowerValue 11T G2 3 kVA S |

## 1 Turvallisuus

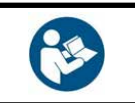

LUE TÄMÄN LUVUN TÄRKEÄT TURVALLISUUSOHJEET, ENNEN KUIN LUET MUUN KÄYTTÖOPPAAN.

### 1.1 Turvallisuusohjeet

#### 1.1.1 Turvallisuusmerkit ja varoitukset

Tässä käyttöoppaassa käytetään alla kuvattuja merkintöjä. Kukin merkki on selitetty alla olevassa luettelossa.

#### Taulukko 1: Turvallisuusmerkit ja varoitukset

| 4 | Tämä merkki yhdessä huomiosanan "VAARA" kanssa tarkoittaa välitöntä sähköiskun vaaraa.<br>Turvallisuushuomautuksen noudattamatta jättäminen voi aiheuttaa henkilövahingon,<br>kuoleman tai laitteiston vahingoittumisen. |
|---|----------------------------------------------------------------------------------------------------|
|   | Tämä merkki yhdessä huomiosanan "VAROITUS" kanssa tarkoittaa mahdollista vaaratilannetta.<br>Sen noudattamatta jättäminen voi aiheuttaa henkilövahingon, kuoleman tai laitteiston<br>vahingoittumisen.                   |
| i | Tämä merkki yhdessä huomiosanan "HUOMAUTUS" kanssa tarkoittaa hyödyllisiä neuvoja<br>tai tärkeää tietoa tuotteen käytöstä. Tämä merkki ja sen ohessa oleva lauseke eivät tarkoita<br>vaaratilannetta.                    |
| 8 | Tämä merkki tarkoittaa, että sinun täytyy lukea käyttöopas/opaskirjanen, ennen kuin aloitat työt<br>tai laitteiston tai koneen käytön.                                                                                   |
|   | Tällä merkillä ilmaistaan kierrätettävä materiaali.                                                                                                    |
|   | Tällä merkillä ilmaistaan materiaali, jota ei voida hävittää tavallisen jätteen mukana.                                                                                                    |
|   |                                                                                                    |

| 01 Ilmavirtauskaavio |
|----------------------|
|----------------------|

1.1.2. Asennus Noudata aina tässä käyttöohjeessa annettuja ohjeita ja siinä kuvattuja varotoimia. Ohjeista poikkeaminen voi johtaa sähköiskuun tai aiheuttaa tahattoman kuormien sähkönsyötön häviämisen.

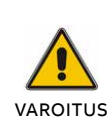

LÄMPIMÄÄN YMPÄRISTÖÖN. UPS-LAITTEEN TÄYTYY OLLA TÄYSIN KUIVA ENNEN ASENNUSTA. TIIVISTYMISEN ESTÄMISEKSI ON SUOSITELTAVAA ANTAA LAITTEEN SOPEUTUA YMPÄRISTÖÖN AINAKIN KAHDEN TUNNIN AJAN.

ÄLÄ ASENNA UPS-LAITETTA LÄHELLE VETTÄ TAI KOSTEAAN YMPÄRISTÖÖN.

TIIVISTYMISTÄ VOI ESIINTYÄ, JOS UPS-LAITE SIIRRETÄÄN ÄKILLISESTI KYLMÄSTÄ

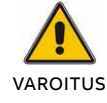

ÄLÄ A LÄMI 1055

ÄLÄ ASENNA UPS-LAITETTA LÄHELLE LÄMMÖNLÄHDETTÄ TAI PAIKKAAN, JOSSA SE ALTISTUU SUORALLE AURINGONVALOLLE.

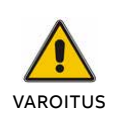

VAROITUS

ÄLÄ KYTKE UPS-LAITTEEN LÄHTÖÖN LAITTEITA TAI LAITTEISTON OSIA, JOTKA YLIKUORMITTAISIVAT UPS-LAITETTA (ESIM. LASERTULOSTIMET JA VASTAAVAT).

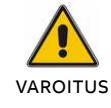

SIJOITA KAAPELIT NIIN, ETTÄ NIIDEN PÄÄLLE EI ASTUTA EIKÄ NIIHIN KOMPASTUTA.

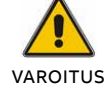

VARMISTA, ETTÄ JOHDOT ON MAADOITETTU KUNNOLLA.

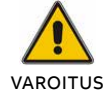

KYTKE UPS-LAITE VAIN PISTORASIOIHIN, JOTKA ON ASIANMUKAISESTI MAADOITETTU.

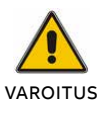

VARMISTA LAITTEISTON ASENNUKSEN JÄLKEEN, ETTÄ KOKONAISVUOTOVIRTA EI OLE SUUREMPI KUIN 3.5 mA.

ÄLÄ TUKI UPS-LAITTEEN KOTELON TUULETUSAUKKOJA. VARMISTA, ETTÄ UPS-LAITTEEN ETU-, SIVU- JA TAKAOSAN ILMA-AUKOT EIVÄT OLE TUKOSSA. SUOSITUKSEN MUKAAN JOKA PUOLELLA TULEE OLLA VÄHINTÄÄN 25 CM TILAA. ILMAVIRTAUSKAAVIO ON ESITETTY ALLA:

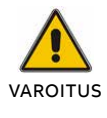

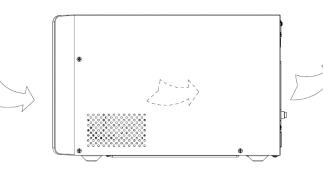

#### 01

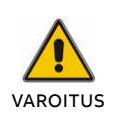

KUN TÄMÄ YKSIKKÖ ASENNETAAN, VERKKOSYÖTÖN JA TULOLIITÄNNÄN VÄLILLÄ TULEE KÄYTTÄÄ LISÄKATKAISIJAA TAI SULAKETTA, JOLLA ON 16 A:N LUOKITUS JA 3 KA:N KATKAISUKYKY.

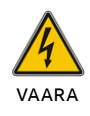

TÄMÄ UPS-LAITE SAA JÄNNITTEEN USEASTA LÄHTEESTÄ. ENNEN HUOLTOA YKSIKKÖ ON TEHTÄVÄ JÄNNITTEETTÖMÄKSI KYTKEMÄLLÄ IRTI SEKÄ VAIHTOVIRTALÄHDE ETTÄ TASAVIRTALÄHDE.

| VAROITUS | TURVALLISUUSSYISTÄ PÄÄVIRTAJOHTOA<br>EI SAA IRROTTAA UPS-LAITTEESTA TAI<br>RAKENNUKSEN LIITÄNTÄPISTOKKEESTA<br>(MAADOITETTU SUOJATTU PISTOKE)<br>LAITTEEN OLLESSA TOIMINNASSA.<br>TÄMÄ KATKAISEE UPS-LAITTEEN<br>JA KAIKKIEN KYTKETTYJEN KUORMIEN<br>MAADOITUKSEN. |
|----------|----------------------------------------------------------------------------------------------------|
| VAARA    | UPS-LAITE SISÄLTÄÄ OMAN SISÄISEN<br>VIRTALÄHTEEN (AKUSTON).<br>KOSKETTAMALLA UPS-LAITTEEN<br>LÄHTÖPISTOKKEITA TAI<br>LÄHTÖRIVILIITINTÄ VOI SAADA<br>SÄHKÖISKUN, VAIKKA UPS-LAITE<br>EI OLISI KYTKETTY RAKENNUKSEN<br>LIITÄNTÄPISTOKKEESEEN.                        |
| VAARA    | PIDÄ HUOLI, ETTEI UPS-LAITTEISEEN<br>PÄÄSE NESTEITÄ TAI VIERASESINEITÄ.                                                                                                    |
| VAARA    | IRROTA SUOJAPANEELI VASTA<br>LIITINKYTKENTÖJEN IRROTTAMISEN<br>JÄLKEEN.                                                                                                    |
|          |                                                                                                    |

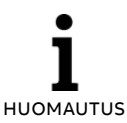

1.1.3

Toiminta

UPS-LAITTEEN TÄYDELLISTÄ IRTIKYTKEMISTÄ VARTEN UPS-LAITE ON ENSIN SAMMUTETTAVA PAINAMALLA SAMMUTUSPAINIKETTA (OFF) JA SEN JÄLKEEN ON IRROTETTAVA PÄÄVIRTAJOHTO.

#### 1.1.4 Kunnossapito, huolto ja vikatilanteet

YKSIKKÖ ON IRROTETTU

VOIVAT OLLA VAARALLISIA.

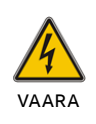

UPS-LAITTEESSA ON VAARALLISIA JÄNNITTEITÄ.

VERKKOSYÖTÖSTÄ (RAKENNUKSEN LIITÄNTÄPISTOKKEESTA), UPS-LAITTEEN SISÄLLÄ OLEVAT KOMPONENTIT OVAT

EDELLEEN YHTEYDESSÄ AKUSTOON JA

VAROITUS – SÄHKÖISKUN VAARA VAIKKA

# VAARA

VAARA

VAARA

KYTKE AKUT AINA IRTI ENNEN HUOLTO-TAI KUNNOSSAPITOTOIMIA. VARMISTA, ETTÄ LAITTEESEEN EI TULE VIRTAA JA ETTÄ KONDENSAATTORISSA TAI VÄYLÄKONDENSAATTORIN LIITTIMISSÄ EI OLE VAARALLISTA JÄNNITETTÄ.

SÄHKÖISKUN VAARA AKUN VIRTAPIIRI EI OLE ERISTETTY TULOJÄNNITTEESTÄ. AKUN NAPOJEN JA MAAN VÄLILLÄ VOI ESIINTYÄ VAARALLISIA JÄNNITTEITÄ. VARMISTA JÄNNITTEETTÖMYYS ENNEN HUOLTOTOIMIIN RYHTYMISTÄ.

AKKUJEN OIKOSULKUVIRRAT OVAT KORKEAT JA AIHEUTTAVAT SÄHKÖISKUN VAARAN. KUN KÄSITTELET AKKUJA, NOUDATA KAIKKIA ALLA LUETELTUJA JA MUITA TARPEELLISIA VAROTOIMIA: RIISU POIS KAIKKI KORUT, RANNEKELLOT, SORMUKSET JA MUUT METALLIESINEET.

- VAARA
- KÄYTÄ VAIN TYÖKALUJA, JOISSA ON ERISTETTY KAHVA TAI KÄDENSIJA.
  KÄYTÄ KUMIHANSIKKAITA JA
- -JALKINEITA.
- ÄLÄ ASETA TYÖKALUJA TAI METALLIOSIA AKKUJEN PÄÄLLE.
- KYTKE LATAAVA VIRTALÄHDE IRTI, ENNEN KUIN KYTKET TAI IRROTAT AKUN NAPOJEN LIITÄNNÄT.

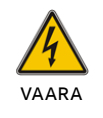

AKKUJA EI SAA HÄVITTÄÄ POLTTAMALLA. SIITÄ VOI AIHEUTUA RÄJÄHDYS.

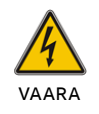

AKKUJA EI SAA AVATA TAI TUHOTA. VAPAUTUNUT AKKUNESTE VOI VAHINGOITTAA IHOA JA SILMIÄ. SE VOI OLLA MYRKYLLISTÄ.

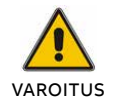

KUN VAIHDAT AKKUJA, KÄYTÄ SAMAA AKKUJEN MÄÄRÄÄ JA AKKUTYYPPIÄ.

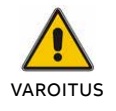

KUN VAIHDAT VAROKKEITA, KÄYTÄ SAMAN TYYPIN JA AMPEERIMÄÄRÄN VAROKKEITA TULIPALON VAARAN VÄLTTÄMISEKSI.

#### 1.1.5 Kuljetus

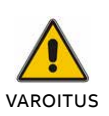

KULJETA UPS-LAITETTA VAIN ALKUPERÄISESSÄ PAKKAUKSESSA (ISKUILTA SUOJAAMISEKSI).

#### 1.1.6 Varastointi

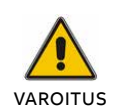

UPS-LAITE ON VARASTOITAVA TUULETETUSSA JA KUIVASSA TILASSA.

#### 1.1.7 Standardit

Taulukko 2: Standardit

|                        | Tuotestandardit   |
|------------------------|-------------------|
| Turvallisuus           | IEC/EN 62040-1    |
| ЕМІ                    |                   |
| Johtuvat häiriöt       | IEC/EN 62040-2    |
| Säteilevät häiriöt     | IEC/EN 62040-2    |
| Yliaaltovirta          | IEC/EN 61000-3-2  |
| Jännitevaihtelu        | IEC/EN 61000-3-3  |
| EMS                    |                   |
| ESD                    | IEC/EN 61000-4-2  |
| RS                     | IEC/EN 61000-4-3  |
| EFT                    | IEC/EN 61000-4-4  |
| Ylijännite             | IEC/EN 61000-4-5  |
| CS                     | IEC/EN 61000-4-6  |
| MS                     | IEC/EN 61000-4-8  |
| Jännitekuopat          | IEC/EN 61000-4-11 |
| Matalataajuussignaalit | IEC/EN 61000-2-2  |

### 1.2 UPS-laitteen hävitys ja kierrätys

#### 1.2.1 Ammattikäyttäjille Euroopan unionin alueella

1.2.2 Hävittäminen Euroopan unionin ulkopuolisissa maissa

TEEN MUKANA.

YLI VEDETYN ROSKASÄILIÖN KUVA TUOTTEESSA JA/TAI SEN MUKANA TOIMITETTAVISSA ASIAKIRJOISSA TARKOITTAA SITÄ, ETTÄ KÄYTETTYJÄ SÄHKÖ- JA ELEKTRONIIKKALAITTEITA (WEEE) EI SAA HÄVITTÄÄ KOTITALOUSJÄTTEEN MUKANA.

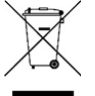

JOS HALUAT HÄVITTÄÄ SÄHKÖ-JA ELEKTRONIIKKALAITTEITA (EEE), KYSY LISÄÄ OMALTA JÄLLEENMYYJÄLTÄSI TAI TOIMITTAJALTASI.

HÄVITTÄMÄLLÄ TÄMÄN TUOTTEEN OIKEIN AUTAT SÄÄSTÄMÄÄN ARVOKKAITA LUONNONVAROJA JA ESTÄMÄÄN VÄÄRÄNLAISEN JÄTTEENKÄSITTELYN MAHDOLLISESTI AIHEUTTAMAT HAITAT IHMISTEN TERVEYDELLE JA YMPÄRISTÖLLE.

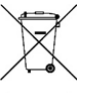

JOS HALUAT HÄVITTÄÄ TÄMÄN TUOTTEEN, TARKISTA OIKEA HÄVITYSTAPA PAIKALLISILTA VIRANOMAISILTA TAI JÄLLEENMYYJÄLTÄSI.

YLI VEDETYN ROSKASÄILIÖN KUVA KOS-

KEE AINOASTAAN EUROOPAN UNIONIA

SÄHKÖ- JA ELEKTRONIIKKALAITTEITA

(EU). SE TARKOITTAA, ETTÄ KÄYTETTYJÄ

(WEEE) EI SAA HÄVITTÄÄ KOTITALOUSJÄT-

HÄVITTÄMÄLLÄ TÄMÄN TUOTTEEN OIKEIN AUTAT SÄÄSTÄMÄÄN ARVOKKAITA LUONNONVAROJA JA ESTÄMÄÄN VÄÄRÄNLAISEN JÄTTEENKÄSITTELYN MAHDOLLISESTI AIHEUTTAMAT HAITAT IHMISTEN TERVEYDELLE JA YMPÄRISTÖLLE.

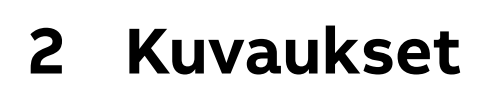

### 2.1 Paneelin kuvaukset

#### 02 Näyttöpaneeli

2.1.1 Näyttöpaneeli

PowerValue 11T G2 1–3 kVA -laitteen näyttöpaneeli on esitetty alla.

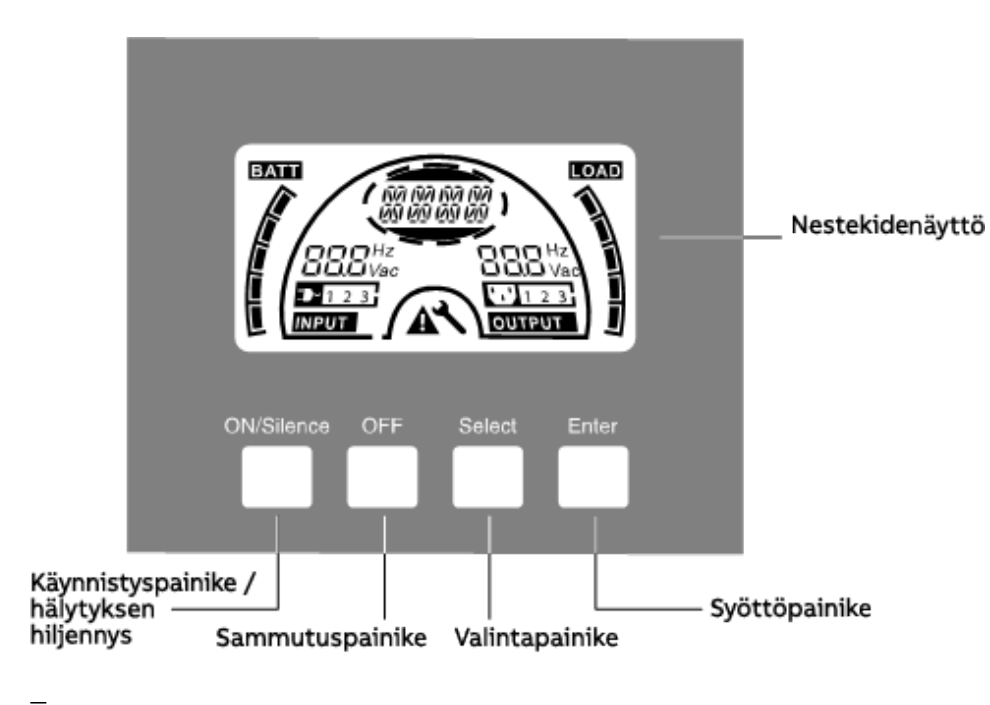

02

#### 2.1.2 Näyttöpaneelin painikkeet

Taulukko 3: PowerValue 11T G2 1–3 kVA -laitteen näyttöpaneelin painikkeet

| Kytkin     | Toiminnot                                                                                                    |
|------------|----------------------------------------------------------------------------------------------------|
| ON/Silence | <ol> <li>UPS-järjestelmän käynnistys:         <ul> <li>UPS-järjestelmä käynnistyy, kun ON/Silence-painiketta pidetään painettuna yli sekunnin ajan.</li> <li>Akustisen hälytyksen poistaminen käytöstä:                 <ul></ul></li></ul></li></ol>                                                                                                    |
| OFF        | <ol> <li>Kun verkkosyöttö on normaali, UPS-järjestelmä siirtyy ei tehonsyöttöä -tilaan tai ohitustilaan,<br/>kun OFF-painiketta painetaan, ja invertteri on pois toiminnasta. Jos ohitus on käytössä ja verkkosyöttö<br/>on käytettävissä, lähtöliittimiin syötetään jännite ohituksen kautta.</li> <li>Akustisen hälytyksen poistaminen käytöstä:         <ul> <li>Akustinen hälytys voidaan poistaa käytöstä ohitustilassa tätä painiketta painamalla.</li> <li>UPS-laitteen kuittaaminen vikatilasta ja EPO-tilasta.</li> </ul> </li> </ol> |
| Select     | Seuraavat toimintatilat voidaan valita ja toimintatilasta toiseen voidaan siirtyä käyttämällä Select-<br>painiketta ja vahvistamalla valinta Enter-painikkeella:<br>• Lähtöjännite (OPV)<br>• Lähtötaajuus (OPF)<br>• Ohitus ei käytössä / käytössä                                                                                                    |
| Enter      | <ul> <li>Toimintatila ei tehonsyöttöä -tilassa tai ohitustilassa</li> <li>Ulkoisten akkuyksiköiden lukumäärä</li> <li>Akun jäljellä olevan ajan näyttö ei käytössä / käytössä</li> <li>Laturin virta kaikissa toimintatiloissa</li> </ul>                                                                                                    |

#### 03 Nestekidenäyttö

10

#### 2.1.3 Nestekidenäytön kuvaus

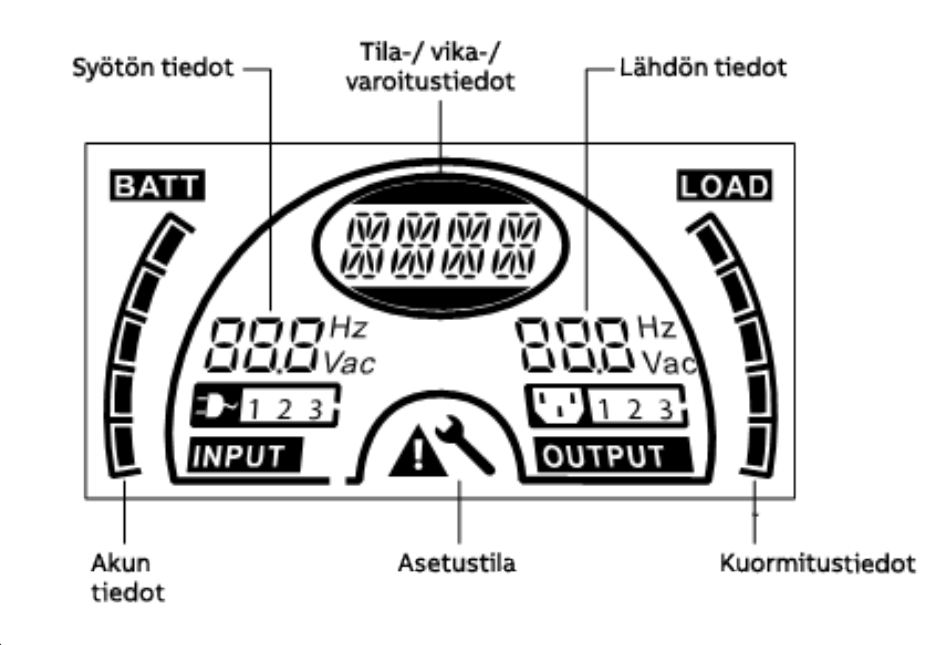

03

Nestekidenäytön lepotilatoiminto:

Jos otat nestekidenäytön taustan lepotilatoiminnon käyttöön, kun UPS-valmiustila ei ole käytössä, nestekidenäytön taustavalo sammuu viiden sekunnin kuluttua. Nestekidenäytön taustavalo syttyy painamalla mitä tahansa näppäintä.

#### 2.1.4 Nestekidenäytön kuvakkeiden toiminnot

| Taulukko 4: Nestekidenäytön kuvakkeet |                                                                                                    |  |  |
|---------------------------------------|----------------------------------------------------------------------------------------------------|--|--|
| Näyttö                                | Toiminto                                                                                                    |  |  |
| Syötön tiedot                         |                                                                                                    |  |  |
| <b>Hz</b><br><b>Hz</b><br>Vac         | Ilmaisee tulojännitteen/-taajuuden arvon, jotka näytetään erikseen.                                                                                                    |  |  |
| 123                                   | Ilmaisee verkkovirtaan liittyvän tulon, ja tuloteho on yksivaiheinen tulo.                                                                                                    |  |  |
| Lähdön tiedot                         |                                                                                                    |  |  |
| <b>BBB</b> Hz<br>Vac                  | Ilmaisee lähtöjännitteen/-taajuuden arvon, jotka näytetään erikseen.                                                                                                    |  |  |
| Kuormitustiedot                       |                                                                                                    |  |  |
|                                       | llmaisee kuormitustason. Kukin palkki vastaa 20 %:n tasoa. Yksi palkki näkyy, jos taso on välillä 0–20 %.                                                                      |  |  |
| Akun tiedot                           |                                                                                                    |  |  |
|                                       | Ilmaisee akun varauksen. Kukin palkki vastaa 20 %:n varaustasoa. Jos akun tyhjenemisen hälytys<br>annetaan, alin palkki vilkkuu muistutuksena tästä.                           |  |  |
| Tila-/ vika-/varoitu                  | stiedot                                                                                                    |  |  |
| 137 137 137 137<br>129 129 129 129    | Ilmaisee seuraavat asiat:<br>• Toimintatila<br>• Vika<br>• Varoitus<br>• Akun jäljellä oleva aika<br>Samaan aikaan voi olla eri varoitussignaaleja, jotka näkyvät vuorotellen. |  |  |
| Muut                                  |                                                                                                    |  |  |
| 4                                     | Ilmaisee, että UPS-laite on asetustilassa.                                                                                                    |  |  |
|                                       | Ilmaisee, että UPS-laite on vikatilassa tai siinä on varoituksia.                                                                                                    |  |  |

## 3 Aloitus

### 3.1 UPS-laitteen purkaminen pakkauksesta

04 Järjestelmän purkaminen pakkauksesta

#### 3.1.1 Tarkastus

Tarkasta pakkaus ja sen sisältö vaurioiden varalta. Ota heti yhteys kuljetusyritykseen, jos löydät merkkejä vaurioista.

Säilytä pakkaus tulevaa käyttöä varten.

#### 3.1.2 Järjestelmän purkaminen pakkauksesta

- 1. Avaa ulompi laatikko ja ota lisävarusteet ulos.
- 2. Nosta UPS-laite varovasti ulommasta laatikosta, poista vaahtomuovi ja aseta UPS-laite tasaiselle, vakaalle alustalle.

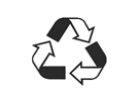

HÄVITÄ TAI KIERRÄTÄ PAKKAUS VASTUULLISELLA TAVALLA TAI SÄILYTÄ TULEVAA KÄYTTÖÄ VARTEN.

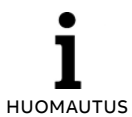

KAAPPI ON PAINAVA. PAINO ON ILMOITETTU PAKKAUKSESSA/ETIKETISSÄ.

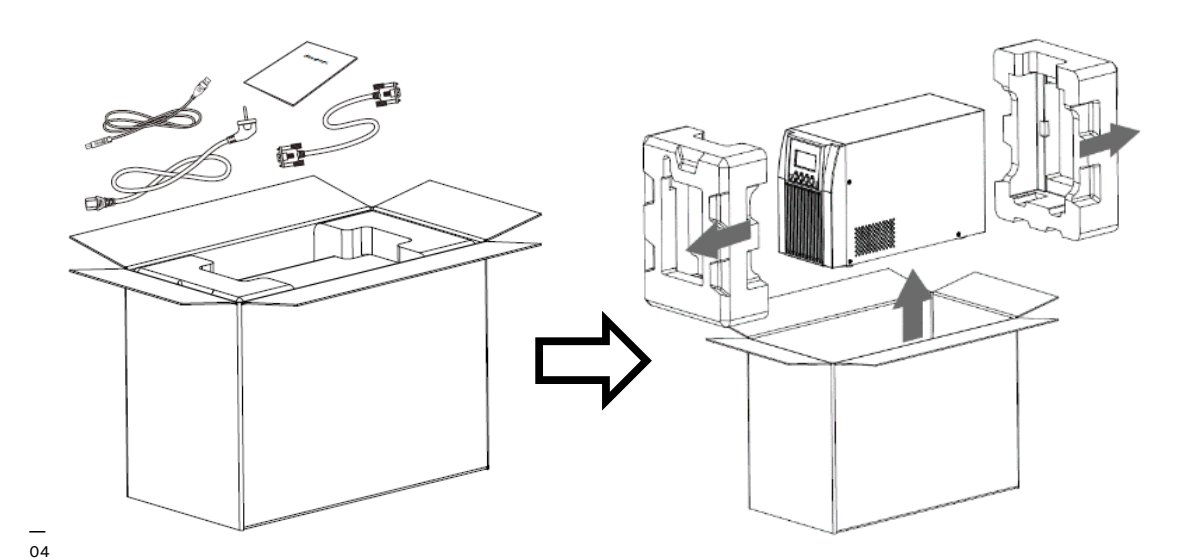

### 3.2 Kytkentä

— 05 Lähtöjen kytkentäkaavio – 3 kVA S

#### 3.2.1 UPS-laitteen tulokytkentä

Jos UPS-laite kytketään virtajohdolla, käytä asianmukaista pistoketta (maadoitettu ja suojattu) ja kiinnitä huomiota pistokkeen kuormitettavuuteen. UPS-järjestelmän vakiokaapissa on syötön katkaisija vakiona.

#### 3.2.2 UPS-laitteen lähtökytkentä

UPS-laitteen lähtöliitäntöjen pistokkeet ja tyypit on esitetty alla.

#### Taulukko 5: UPS-mallin lähtöpistokkeet

| Mallinumero               | Lähtöpistoke – IEC (kpl) |
|---------------------------|--------------------------|
| PowerValue 11T G2 1 kVA B | 4 × C13                  |
| PowerValue 11T G2 1 kVA S | 3 × C13                  |
| PowerValue 11T G2 2 kVA B | 4 × C13                  |
| PowerValue 11T G2 2 kVA S | 6 × C13                  |
| PowerValue 11T G2 3 kVA B | 4 × C13 + 1 × C19        |
| PowerValue 11T G2 3 kVA S | 3 × C13 + riviliitin     |

Kytke PowerValue 11T G2 3 kVA S -mallissa lähtö- ja maadoitusjohdot riviliittimeen kuvan 5 ja taulukon 6 mukaisesti.

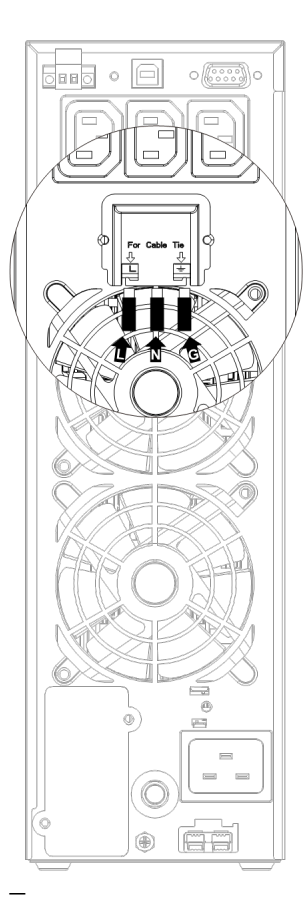

Taulukko 6: Lähtö- ja maadoitusjohtojen kytkeminen riviliittimeen

| Liitinkohta | Johdon<br>toiminto  | Liittimen<br>johdinkoon<br>luokitus | Kiristys-<br>momentti |
|-------------|---------------------|-------------------------------------|-----------------------|
| L           | Linjalähtö          | 1,5 mm² –                           |                       |
| N           | Nollalähtö          | 2,5 mm²                             | 0,5 Nm                |
| Ţ           | Lähdön<br>maadoitus | (14 AWG –<br>12 AWG)                | (4,4 Lb In)           |

#### 3.2.3 Ulkoisten akkujen kytkentä

Kytkettäessä ulkoisia akkumoduuleja (EBM) on käytettävä UPS-mallia vastaavaa akkumoduulia.

#### Taulukko 7: Ulkoisen akkumoduulin ja vastaavan UPS-mallin kytkennät

| UPS-malli                 | Ulkoisen akkumoduulin malli |
|---------------------------|-----------------------------|
| PowerValue 11T G2 1 kVA B | Ulkoinen akku 11T G2 1 kVA  |
| PowerValue 11T G2 1 kVA S | Ulkoinen akku 11T G2 1 kVA  |
| PowerValue 11T G2 2 kVA B | Ulkoinen akku 11T G2 2 kVA  |
| PowerValue 11T G2 2 kVA S | Ulkoinen akku 11T G2 2 kVA  |
| PowerValue 11T G2 3 kVA B | Ulkoinen akku 11T G2 3 kVA  |
| PowerValue 11T G2 3 kVA S | Ulkoinen akku 11T G2 3 kVA  |

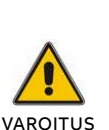

VÄÄRÄN ULKOISEN AKKUMODUULIN KYTKEMINEN AIHEUTTAA EPÄNORMAALIA TOIMINTAA TAI PYSYVIÄ VAHINKOJA.

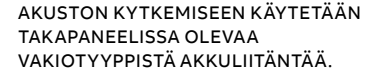

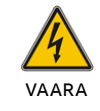

JOS ASENNETAAN ASIAKKAAN OMA ULKOINEN AKUSTO, ON ERITTÄIN TÄRKEÄÄ TEHDÄ SEURAAVAT VAIHEET SÄHKÖISKUN VAARAN VÄLTTÄMISEKSI.

- 1. Valmistele akkukaapeli ja liitin, jotka kestävät tarvittavan virran.
- 2. Asenna oikeanlainen tasavirtakatkaisija UPS-laitteen ja ulkoisten akkujen väliin.
- Jos akussa on katkaisija, kytke se ensin pois päältä. Kytke sitten akkukaapeli UPS-laitteen takana olevaan ulkoisen akkumoduulin liittimeen.
- 4. Kytke UPS-laitteen virransyöttöjohto verkkosyöttöön. Akku alkaa latautua.

06 UPS-laitteen kytkentä ulkoiseen akkumoduuliin Kun käytät ABB:n vakiotyyppisiä ulkoisia akkumoduuleja, kytke ne kuvan 6 mukaisesti.

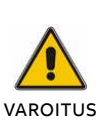

VAROITUS – UPS-JÄRJESTELMÄN LÄHTÖPISTOKKEISSA VOI YHÄ OLLA SÄHKÖVIRTA, VAIKKA VIRRANSYÖTTÖJÄRJESTELMÄ OLISI KYTKETTY IRTI.

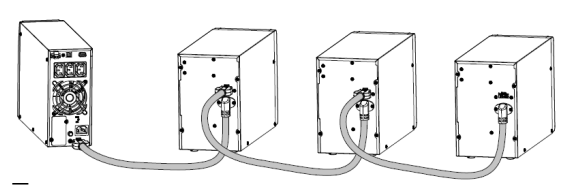

06

#### 3.2.4 EPO-kytkentä

Virran hätäkatkaisu (EPO) on UPS-laitteen vakiotoiminto. EPO-toiminnon napaisuus on määritettävissä, ja se on oletusasetuksen mukaan normaalisti suljettu. Jos yhteys EPO-liittimen kahden portin välillä katkaistaan, EPO-toiminto on aktiivinen ja UPS keskeyttää tehonannon heti.

#### 3.2.4.1 Sulkeutuva (normaalisti auki)

EPO-liitin on normaalisti auki takapaneelissa. Kun liitin suljetaan johdolla, UPS-laite keskeyttää tehonannon, kunnes EPO-tila nollataan.

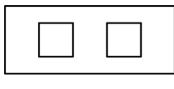

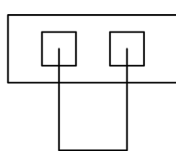

EPO-tila ei käytössä

EPO-tila käytössä

**3.2.4.2 Avautuva (normaalisti suljettu)** EPO-liitin on normaalisti suljettu takapaneelissa olevalla johdolla. Kun liitin on auki, UPS-laite keskeyttää tehonannon, kunnes EPO-tila poistetaan käytöstä.

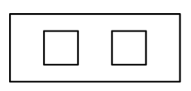

| [ | $\downarrow$ | μ |
|---|--------------|---|
|   |              |   |

EPO-tila käytössä

EPO-tila ei käytössä

### 3.3 Akku

#### 3.3.1 Akun lataaminen

Lataa UPS-järjestelmän ulkoiset akut täyteen jättämällä UPS-järjestelmä verkkosyöttöön kytketyksi noin 1–2 tunnin ajaksi. UPS-järjestelmä pystyy toimimaan suoraan ilman lataamista, mutta varakäyntiaika voi olla lyhyempi kuin määritetty nimellisarvo.

#### 3.3.2 Testitoiminto

Testitoiminto tarkoittaa UPS-järjestelmän akun suorituskyvyn tarkistamista painamalla virtakytkintä yli sekunnin ajan, kun UPS toimii Online-tilassa. UPS-laite havaitsee, onko akku kytketty ja onko akku heikko. UPS-laite voi tehdä tämän testin automaattisesti ja säännöllisin väliajoin. Akkutestin aikaväli on määritettävissä.

### 3.4 UPS-laitteen käynnistäminen

#### 3.4.1 Verkkosyöttö kytkettynä

Käynnistä UPS-laite pitämällä ON-painiketta painettuna yli sekunnin ajan. UPS-laite on tämän jälkeen Online-tilassa. Nestekidenäyttö ilmaisee UPS-laitteen tilan.

#### 3.4.2 Ilman verkkosyöttöä

Vaikka verkkosyöttöä ei olisi kytketty UPS-laitteeseen, UPS voidaan silti käynnistää painamalla ON-painiketta yli sekunnin ajan, kun ulkoiset akut on kytketty. UPS-laite käynnistyy akkutilassa. Nestekidenäyttö ilmaisee UPS-laitteen tilan. **I** HUOMAUTUS OLETUSARVON MUKAAN TEHONANTO ON POIS KÄYTÖSTÄ, KUN UPS-LAITE ON OHITUSTILASSA. TÄTÄ ASETUSTA VOIDAAN MUUTTAA KÄYTTÄJÄASETUK-SISSA (KATSO KOHTA 5.1).

### 3.5 UPS-laitteen sammuttaminen

#### 3.5.1 Online-tilassa

Sammuta UPS-laite pitämällä OFF-painiketta painettuna yli sekunnin ajan. UPS-laite siirtyy ei tehonantoa- tai ohitustilaan. Joissain tilanteissa UPS-laite saattaa antaa tehoa, jos ohitustila on käytössä. Katkaise tehonanto kytkemällä verkkosyöttö irti.

#### 3.5.2 Akkutilassa

Sammuta UPS-laite pitämällä OFF-painiketta painettuna yli sekunnin ajan. UPS-laite siirtyy ei tehonantoa- tai valmiustilaan. UPS-laite sammuu kokonaan 10 sekunnin kuluttua.

### 3.6 Hälytyksen mykistystoiminto

#### 3.6.1 Akkutila

Voit mykistää hälytysäänen akkutilassa painamalla ON-painiketta sekunnin ajan. Hälytysääni aktivoituu jälleen, kun akun varaus laskee alhaiseksi, muistutuksena siitä, että UPS-laitteen tehonanto sammuu pian.

#### 3.6.2 Ohitustila

Voit mykistää hälytysäänen ohitustilassa painamalla OFF-painiketta yli sekunnin ajan. Tämä ei vaikuta varoitus- ja vikahälytykseen.

#### 3.6.3 CVCF-tila

UPS-laitetta voidaan käyttää CVCF-tilassa ilman akkuja. Tämä aiheuttaa avoimen akun hälytyksen. Voit mykistää hälytyksen CVCF-tilassa ohjelmiston avulla.

#### 3.6.4 Muut tilat

Voit mykistää hälytysäänen missä tahansa muussa tilassa painamalla ON-painiketta alle puolen (0,5) sekunnin ajan. Voit ottaa hälytysäänen uudelleen käyttöön painamalla ON-painiketta uudelleen alle puolen (0,5) sekunnin ajan. Jos tulee uusi varoitus- tai vikahälytys, hälytin antaa äänimerkin uudelleen.

#### 3.6.5 Hälytysilmaisut

Äänihälytys sisältää sarjan äänimerkkejä, jotka perustuvat aktiiviseen tilaan tai tiettyyn varoitukseen. Hälytysten/tilojen äänimerkkien lukumäärä ja kesto on annettu taulukossa 8.

#### Taulukko 8: Hälytystoimintoluettelo

| Nro | Tila                                                             | Hälytys                               |
|-----|------------------------------------------------------------------|---------------------------------------|
| 1   | Akkutila                                                         | Äänimerkki 4<br>sekunnin välein.      |
| 2   | Akkutila, akun varaus<br>on alhainen                             | Äänimerkki<br>sekunnin välein.        |
| 3   | Ohitustila                                                       | Äänimerkki 2<br>minuutin välein.      |
| 4   | Ylikuormitus                                                     | Kaksi äänimerkkiä<br>sekunnin välein. |
| 5   | Varoitus aktiivinen<br>(katso varoitus- ja<br>vikakooditaulukko) | Äänimerkki<br>sekunnin välein.        |
| 6   | Vika aktiivinen                                                  | Jatkuva äänimerkki.                   |
| 7   | Painiketoiminto<br>aktiivinen                                    | Äänimerkki kerran.                    |

## 4 Käyttö

### 4.1 Kaikkien mallien toimintatilat

#### 07 Online-tila

#### 4.1.1 Toimintatilat ja koodit

Nestekidenäytössä näkyy erilaisia viestejä/ merkkijonoja, jotka vastaavat UPS-laitteen eri toimintatiloja taulukon 9 mukaisesti.

#### Taulukko 9: Toimintatilat ja merkkijonot

| Toimintatila        | Koodi |
|---------------------|-------|
| Ei tehonantoa -tila | STbY  |
| Ohitustila          | bypa  |
| Online-tila         | LINE  |
| Akkutila            | bATT  |
| Akkutestitila       | TEST  |
| Säästötila          | ECO   |
| Taajuusmuuttajatila | CVCF  |

#### 4.1.2 Varoitukset ja vikamerkkijonot

Lisäksi eri merkkijonot ilmoittavat tietystä varoituksesta tai viasta taulukon 10 mukaisesti. Vain yksi normaalin toiminnan merkkijono tai vikamerkkijono näytetään kerrallaan. Jos kuitenkin useita varoituksia esiintyy samanaikaisesti, ne näkyvät nestekidenäytössä vuorotellen. Tässä tapauksessa normaalin toimintatilan merkkijono ja varoitusmerkkijono näytetään vuorotellen. Kun vika ilmenee, kaikkia aiempia varoituksia ei enää näytetä; vain vikamerkkijono näytetään.

#### Taulukko 10: Varoitus- ja vikakoodit

| Varoitus                                                          | Merkkijono |
|-------------------------------------------------------------------|------------|
| Verkkovika (Site fail)                                            | SITE       |
| Tuuletinvika (Fan fail)                                           | FANF       |
| Akun ylijännite (ylilataus).                                      | HIGH       |
| Akku vähissä (Battery low)                                        | bLOW       |
| Latausvika (Charge fail)                                          | CHGF       |
| Invertterin korkea lämpötila<br>(Inverter temperature high)       | ТЕРН       |
| Akustokytkentä auki (Battery open)                                | bOPN       |
| Ylikuormitus (Overload)                                           | OVLD       |
| Digitaalinen suurempi latausvika<br>(Digital bigger charger fail) | dCHF       |

| Korkea sisälämpötila (Inner temperature high)                        | ITPH       |
|----------------------------------------------------------------------|------------|
| Vika                                                                 | Merkkijono |
| Invertterin oikosulku (Inverter short)                               | SHOR       |
| Ylikuormitusvika (Overload fault)                                    | OVLD       |
| Invertterin pehmeän käynnistyksen vika<br>(Inverter soft start fail) | ISFT       |
| Väylän pehmeän käynnistyksen vika<br>(Bus soft start fail)           | bSFT       |
| Ylilämpövika (Over temperature fault)                                | OVTP       |
| Invertterin jännite alhainen (Inverter volt low)                     | INVL       |
| Invertterin jännite korkea (Inverter volt high)                      | INVH       |
| Väylän ylijännite (Bus volt over)                                    | bUSH       |
| Väylän alijännite (Bus volt low)                                     | bUSL       |
| Väylän oikosulku (Bus short)                                         | bUSS       |
| Invertterin NTC auki (Inverter NTC open)                             | NTCO       |
| Virran hätäkatkaisu (Emergency Power Off)                            | EPO        |

#### 4.1.3 Online-tla (LINE)

JOKAISESSA TILASSA NÄYTETÄÄN TIETOJA VERKKOSYÖTÖSTÄ, AKUN VARAUSTASOSTA, UPS-TEHONANNOSTA JA KUORMITUSTASOSTA.

Nestekidenäyttö linjatilassa on esitetty kuvassa 7. LINE-merkkijono ilmaisee, että UPS-laite toimii linjatilassa.

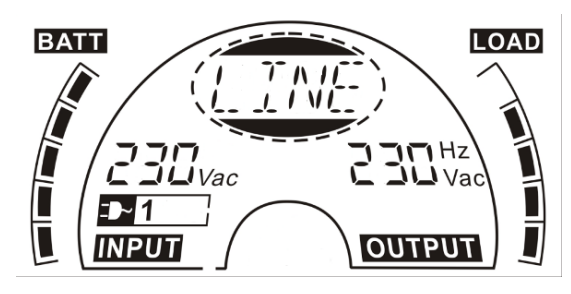

07

#### 4.1.4 Akkutila (bATT)

Nestekidenäyttö akkutilassa on esitetty kuvassa 8. bATT-merkkijono ilmaisee UPS-laitteen toimivan akkutilassa. Jos akun jäljellä olevan ajan toiminto on otettu käyttöön, bATT-merkkijono ja akun jäljellä oleva aika (minuutteina tai sekunteina) näkyvät vuorotellen kahden sekunnin välein.

Kun UPS-laite toimii akkutilassa, äänimerkki kuuluu neljän sekunnin välein. Jos etupaneelin ON-painiketta painetaan yli sekunnin ajan, hälytin lopettaa äänimerkin antamisen (mykistetty tila). Paina ON-painiketta uudelleen yli sekunnin ajan, jos haluat palauttaa hälytystoiminnon.

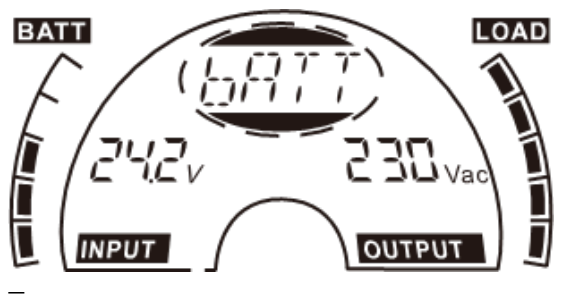

08

#### 4.1.5 Ohitustila (bYPA)

Nestekidenäyttö ohitustilassa on esitetty kuvassa 9. bYPA-merkkijono ilmaisee UPSlaitteen toimivan ohitustilassa. UPS-laite antaa äänimerkin kahden minuutin välein ohitustilassa.

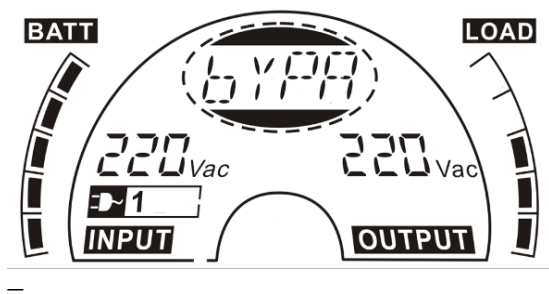

09

#### 4.1.6 Ei tehonantoa -tila (STbY)

Nestekidenäyttö ei tehonantoa -tilassa on esitetty kuvassa 10. STbY-merkkijono ilmaisee UPS-laitteen toimivan ei tehonantoa -tilassa.

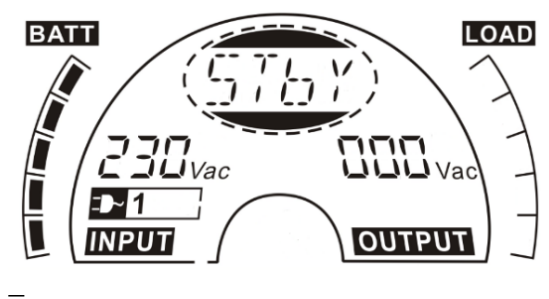

10

#### 4.1.7 Virran hätäkatkaisu (Emergency Power Off, EPO) EPO-toimintoa kutsutaan myös virran

EPO-toimintoa kutsutaan myös virran etäkatkaisuksi (Remote Power Off, RPO). Nestekidenäytössä sana "EPO" näytetään samassa paikassa kuin lähtöjännite.

EPO on erityistila, jossa UPS-laite sammuttaa tehonannon ja lähettää hälytyksen. EPO-tila on nollattava ennen UPS-laitteen sammuttamista. OFF-painike ei sammuta UPS-laitetta EPO-tilan aikana.

#### 4.1.8 Säästötila (ECO)

ECO-tilaa kutsutaan myös suuren hyötysuhteen tilaksi. UPS-laite on kytkettävä päälle ECO-tilassa. Lähtöteho annetaan suoraan verkkosyötöstä sisäisen suodattimen kautta, kun verkkosyöttö on tietyllä alueella, joten ECO-tilassa saavutetaan suuri hyötysuhde.

Jos verkkosyöttö katkeaa tai on alueen ulkopuolella, UPS-laite siirtyy akkutilaan ja akku huolehtii kuorman jatkuvasta tehonsyötöstä.

- ECO-tilan voi ottaa käyttöön nestekidenäytön asetuksella tai ohjelmistolla (esim. WinPower).
- UPS-laitteen siirtymisaika ECO-tilasta akkutilaan on alle 10 ms. On suositeltavaa ottaa tämä huomioon herkkiä kuormia käytettäessä.

#### 4.1.9 Vakiojännite- ja vakiotaajuustila (CVCF)

Vakiojännite- ja vakiotaajuustilassa (Constant Voltage Constant Frequency, CVCF), joka tunnetaan myös taajuusmuuttajatilana, UPS-laite toimii tahdistamattomasti kiinteällä lähtötaajuudella (50 Hz tai 60 Hz). Jos verkkosyöttö katkeaa tai on epänormaali, UPS-laite siirtyy akkutilaan ja akku huolehtii kuorman jatkuvasta tehonsyötöstä.

- 1. CVCF-tilan voi ottaa käyttöön nestekidenäytön asetuksella tai ohjelmistolla (esim. WinPower).
- Normaali nimellisteho pienenee 60 %:iin taajuusmuuttajatilassa.

#### 4.1.10 Vikatila

Kun vika ilmenee (katso taulukko 10), vastaava vikamerkkijono näytetään nestekidenäytössä UPS-laitteen tilan ilmaisemiseksi ja taustavalo muuttuu punaiseksi. Esimerkiksi "SHOR" näkyy, kun kytketty kuorma tai UPS-lähtö on oikosulussa, kuten kuvassa 11 näkyvässä nestekidenäytössä.

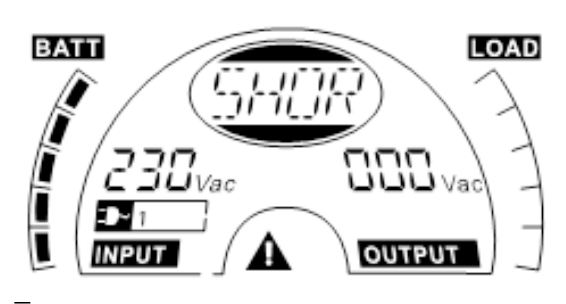

17

## 5 Nestekidenäytön asetukset

### 5.1 Nestekidenäytön asetusten yleiskuvaus

— 12 Nestekidenäyttöpaneeli Nestekidenäyttömoduulin avulla pääset kunkin toimintatilan asetuksiin.

Käytettävissä olevat tilat näytetään keskellä olevassa soikiossa. Alla olevassa taulukossa 11 esitetään kunkin tilan näyttönimen lyhenne.

Taulukko 11: Nestekidenäytön tila-asetusvaihtoehdot

| Merk-<br>kijono | Merkitys                                 | Asetusvaihtoehdot                                                                                                    |
|-----------------|------------------------------------------|----------------------------------------------------------------------------------------------------|
| ΟΡV             | Lähtöjännite                             | Jännitevaihtoehdot ovat:<br>• 220 V<br>• 230 V<br>• 240 V                                                                                                    |
| OPF             | Lähtötaajuus                             | Taajuusvaihtoehdot ovat:<br>• 50 Hz<br>• 60 Hz                                                                                                    |
| ЬҮРА            | Ohitustila                               | <ul> <li>Valinta 000 tarkoittaa<br/>Ohitus ei käytössä.</li> <li>Valinta 001 tarkoittaa<br/>Ohitus käytössä.</li> <li>UPS-laite siirtyy ohitustilaan<br/>muutaman sekunnin<br/>kuluttua, kun Ohitus<br/>käytössä -asetus valitaan.</li> <li>UPS-laite siirtyy ei<br/>tehonantoa -tilaan<br/>muutaman sekunnin<br/>kuluttua, kun Ohitus<br/>ei käytössä -asetus valitaan.</li> </ul>                                                        |
| MOdE            | Toimintatila                             | <ul> <li>UPS – normaali toimintatila</li> <li>ECO – suuren<br/>hyötysuhteen tila</li> <li>CVF – taajuusmuuttajatila</li> </ul>                                                                                                    |
| EbPN            | Ulkoisten<br>akkuyksiköiden<br>lukumäärä | <ul> <li>Arvo on väliltä 000–009.</li> <li>Arvo 009 tarkoittaa,<br/>että käytössä on yhdeksän<br/>ulkoista akkuyksikköä.</li> </ul>                                                                                                    |
| batt            | Akun jäljellä oleva<br>aika              | <ul> <li>Akun toiminta-ajan arvot ovat:</li> <li>000 – Akun jäljellä olevan<br/>ajan toiminto on poistettu<br/>käytöstä, eikä aikaa<br/>näytetä nestekidenäytössä<br/>akkutilassa.</li> <li>001 – Akun jäljellä olevan<br/>ajan toiminto on käytössä,<br/>ja aika näytetään<br/>(minuutteina tai<br/>sekunteina) akkutilassa<br/>tai akkutestitilassa.<br/>Koodi "bATT" näkyy<br/>nestekidenäytössä kahden<br/>sekunnin välein.</li> </ul> |
| СНС             | Laturin virta                            | <ul> <li>1KL T: 3.0/6.0 (3.0<br/>tarkoittaa 3 A:n laturia)</li> <li>2KL/3KL T: 1.5/3.0/4.5/6.0</li> </ul>                                                                                                    |

5.1.1 Nestekidenäytössä liikkuminen

Pääset nestekidenäyttöpaneelin asetustilaan painamalla Enter-painiketta yli sekunnin ajan.

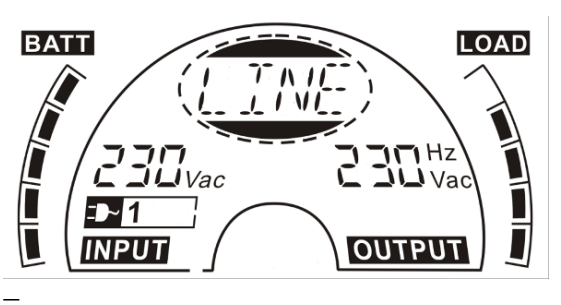

12

Yllä olevat tilat näytetään yksitellen keskellä olevassa soikiossa. Voit selata tiloja läpi pitämällä Enter-painiketta painettuna ja painamalla sitten Valitse-painiketta.

## 6 Vianetsintä

Jos UPS-järjestelmä ei toimi oikein, tarkista toimintatila nestekidenäytöstä. Alla olevassa taulukossa 12 on esitetty ongelma, mahdollinen syy ja mahdollinen ratkaisu useille varoitus- ja vikakoodeille. Käytä alla olevaa taulukkoa vianetsintään ennen yhteydenottoa asiakaspalveluun.

#### Taulukko 12: Varoitus- ja vikakoodit

| Varoitus-/<br>vikakoodi | Ongelma                                                                                      | Mahdollinen syy                                                                | Ratkaisu                                                                                                    |
|-------------------------|----------------------------------------------------------------------------------------------|--------------------------------------------------------------------------------|----------------------------------------------------------------------------------------------------|
| /                       | Ei merkkejä toiminnasta tai<br>äänimerkkiä, vaikka järjestelmä<br>on kytketty verkkosyöttöön | <ul><li>Ei tulojännitettä</li><li>Katkaisija auki</li></ul>                    | <ul> <li>Tarkista rakennuksen liitäntäpistoke ja syöttökaapeli.</li> <li>Tarkista katkaisija.</li> </ul>                                                                                                    |
| /                       | Ei tietoliikennedataa                                                                        | <ul><li>RS232-johto ei ole sopiva.</li><li>USB-johto ei ole sopiva.</li></ul>  | <ul><li>Tarkista tai vaihda RS232-johto.</li><li>Tarkista tai vaihda USB-johto.</li></ul>                                                                                                    |
| /                       | Toiminta-aika akkuvirralla<br>on nimellisaikaa lyhyempi.                                     | <ul><li>Akkuja ei ole ladattu<br/>täyteen.</li><li>Akuissa on vikaa.</li></ul> | <ul><li>Lataa akut täyteen.</li><li>Vaihda akut tai kysy neuvoa jälleenmyyjältä.</li></ul>                                                                                                    |
| FANF                    | Tuuletinvika                                                                                 | Tuuletin ei toimi oikein.                                                      | Tarkista tuulettimen tila. Jos tuuletin ei toimi oikein,<br>ilmoita asiasta paikalliselle jälleenmyyjälle/myyntitoimistolle.                                                                                                    |
| HIGH                    | Akun ylijännite                                                                              | Akku on ylilatautunut.                                                         | Siirry akkutilaan. Kun akun jännite on normaali ja verkkosyöttö<br>on normaali, UPS-laite siirtyy automaattisesti takaisin Online-tilaan.                                                                                                    |
| bLOW                    | Akku vähissä (Battery low)                                                                   | Akun jännite on alhainen.                                                      | <ul><li>Lataa akut täyteen.</li><li>Vaihda akut tai kysy neuvoa jälleenmyyjältä.</li></ul>                                                                                                    |
| bOPN                    | Akustokytkentä auki (Battery open)                                                           | Akustoa ei ole kytketty<br>oikein.                                             | <ul> <li>Tarkista asia tekemällä akkutesti.</li> <li>Tarkista, että akusto on kytketty UPS-laitteeseen.</li> <li>Tarkista, että akun katkaisija on kytketty päälle.</li> </ul>                                                                                                    |
| CHGF                    | Latausvika (Charge fail)                                                                     | Lataus ei toimi.                                                               | Ota yhteys jälleenmyyjään.                                                                                                    |
| dCHF                    | Digitaalinen suurempi latausvika<br>(Digital bigger charger fail)                            | Lataus ei toimi.                                                               | Ota yhteys jälleenmyyjään.                                                                                                    |
| bUSH                    | Väylä korkea (Bus high)                                                                      | UPS-yksikön sisäinen virhe.                                                    | Ota yhteys jälleenmyyjään.                                                                                                    |
| bUSL                    | Väylä alhainen (Bus low)                                                                     | UPS-yksikön sisäinen virhe.                                                    | Ota yhteys jälleenmyyjään.                                                                                                    |
| bSFT                    | Väylän pehmeän käynnistyksen<br>vika (Bus soft start fail)                                   | UPS-yksikön sisäinen virhe.                                                    | Ota yhteys jälleenmyyjään.                                                                                                    |
| bUSS                    | Väylän oikosulku (Bus short)                                                                 | UPS-yksikön sisäinen virhe.                                                    | Ota yhteys jälleenmyyjään.                                                                                                    |
| ТЕРН                    | Invertterin korkea lämpötila<br>(Inverter temperature high)                                  | UPS-laitteen sisälämpötila<br>on liian korkea.                                 | <ul><li>Tarkista UPS-laitteen tuuletus.</li><li>Tarkista ympäristön lämpötila.</li></ul>                                                                                                    |
| ІТРН                    | Sisäinen ympäristön lämpötila korkea<br>(Inner ambient temperature high)                     | Ympäristön lämpötila on<br>liian korkea.                                       | Tarkista ympäristön ilmanvaihto.                                                                                                    |
| INVH                    | Invertteri korkea (Inverter high)                                                            | UPS-yksikön sisäinen virhe.                                                    | Ota yhteys jälleenmyyjään.                                                                                                    |
| INVL                    | Invertteri alhainen (Inverter low)                                                           | UPS-yksikön sisäinen virhe.                                                    | Ota yhteys jälleenmyyjään.                                                                                                    |
| ISFT                    | Invertterin pehmeän käynnistyksen<br>vika (Inverter soft start fail)                         | UPS-yksikön sisäinen virhe.                                                    | Ota yhteys jälleenmyyjään.                                                                                                    |
| итсо                    | Invertterin NTC auki<br>(Inverter NTC open)                                                  | UPS-yksikön sisäinen virhe.                                                    | Ota yhteys jälleenmyyjään.                                                                                                    |
| SHOR                    | Invertterin oikosulku (Inverter short)                                                       | Lähdön oikosulku.                                                              | <ol> <li>Kytke irti kaikki kuormat.</li> <li>Sammuta UPS-laite.</li> <li>Tarkista, onko UPS-laitteen lähtöliitännässä<br/>tai kuormissa oikosulku.</li> <li>Varmista, että oikosulku on korjattu ja että UPS-laitteessa<br/>ei ole sisäisiä vikoja ennen laitteiston käynnistämistä uudelleen.</li> </ol> |
| οντρ                    | Ylilämpövika (Over temperature fault)                                                        | Laitteiston<br>ylikuumeneminen.                                                | <ul><li>Tarkista UPS-laitteen tuuletus.</li><li>Tarkista ympäristön lämpötila ja tuuletus.</li></ul>                                                                                                    |
| OVLD                    | Ylikuormitus (Overload)                                                                      | Ylikuormitus                                                                   | <ul> <li>Tarkista kuormat ja poista vähiten tarpeellisia kuormia.</li> <li>Tarkista, onko kuormissa vikoja.</li> </ul>                                                                                                    |
| SITE                    | Verkkovika (Site fail)                                                                       | UPS-järjestelmän syötön<br>vaihe- ja nollajohdin ovat<br>vaihtaneet paikkaa.   | Kierrä verkkovirtapistoketta tai UPS-laitteiston<br>liitintä 180 astetta.                                                                                                    |
| EPO                     | EPO-tila aktiivinen                                                                          | Virran katkaisu<br>hätätilanteessa (EPO)<br>on aktivoitunut.                   | Kytke pistoke EPO-kytkimeen.                                                                                                    |
|                         |                                                                                              |                                                                                |                                                                                                    |

Jos et pysty tekemään ongelmalle vianetsintää tai löytämään ratkaisua, selvitä seuraavat tiedot ennen yhteydenottoa asiakaspalveluun:

- mallin numero ja sarjanumero
- päivämäärä, jolloin ongelma ilmeni
- nestekidenäytön tila ja hälytysäänen tila
- verkkosyötön tilanne, kuorman tyyppi ja kapasiteetti, laitteen ympäristön lämpötila ja tuuletuksen tilanne
- ulkoisen akuston tiedot (akkujen kapasiteetti ja määrä)
- lisätietoja ongelman perusteelliseksi kuvaamiseksi

## 7 Huolto ja varastointi

### 7.1 Käyttö

UPS-järjestelmässä ei ole osia, jotka käyttäjä voi huoltaa itse.

PowerValue 11 T G2 1–3 kVA UPS -laite tarvitsee vain vähän huoltoa.

Lataa UPS-laite säännöllisesti, jolloin maksimoit akkujen käyttöiän. Kun UPS-laite on kytketty verkkosyöttöön, se lataa akut ja estää niiden ylilatautumisen sekä ylipurkautumisen.

- Vaihda akut uusiin, kun niiden käyttöikä ylittyy (noin 3–5 vuotta, kun ympäristön lämpötila on 25 °C). Saat lisätietoja vaihtamisesta ottamalla yhteyttä paikalliseen ABB:n toimipaikkaan tai ABB:n valtuuttamaan edustajaan.
- Lataa UPS-laite 4–6 kuukauden välein, jos sitä ei käytetä säännöllisesti.
- Alueilla, joilla lämpötila on jatkuvasti korkealla tasolla, akku tulee ladata ja sen varaus purkaa kahden kuukauden välein. Latausajan tulisi olla tavallisesti vähintään 12 tuntia.
- Vaihda akku uuteen, kun se tyhjenee alle puolessa ilmoitetusta ajasta täyteen lataamisen jälkeen. Tarkista akun kytkentä tai ota yhteyttä paikalliseen jälleenmyyjään, jolta voit tilata uuden akun.

### 7.2 Varastointi

Jos akkuja varastoidaan leudossa ilmastossa, on suositeltavaa ladata niitä kolmen kuukauden välein 1–2 tunnin ajan. On erittäin suositeltavaa lyhentää latausväli kahteen kuukauteen paikoissa, joissa esiintyy korkeita lämpötiloja.

## 8 Tietoliikenneportit

### 8.1 USB- ja WinPower-tietoliikenneportit

#### 8.1.1 USB- ja RS-232-tietoliikenneportit

Käytä sopivaa tiedonsiirtokaapelia tiedonsiirtoyhteyden muodostamiseen UPS-laitteen ja tietokoneen välille.

#### 8.1.2 USB-liitäntä HID-teholaitteelle

USB-liitäntä tarjoaa "älykkään akun" toiminnon, joka tukee Human Interface Device (HID) Power Device Class -laiteluokkaa eikä vaadi lisäohjelmien asentamista.

Tietokoneen käyttöjärjestelmässä (kuten Windows, Linux tai Mac OS) on sisäänrakennettu virranhallinta- ja valvontatoiminto. Kun tietokone kytketään UPS-laitteeseen USB-kaapelin avulla, käyttöjärjestelmä tunnistaa UPS-laitteen automaattisesti "HID UPS Battery" -laitteeksi. Voit määrittää alhaista akun varausta varten hälytystoiminnon, kuten tietokoneen automaattisen sammutuksen. Tämä UPS-laitteen ominaisuus on myös ihanteellinen järjestettäessä varasähkönsyöttöä NAS (Network-Attached Storage) -verkkotallennusjärjestelmää varten.

#### 8.1.3 Mini AS400 -liitäntä (lisävaruste) UPS-laite on varustettu eristetyillä releliitäntälähdöillä, jotka ilmaisevat sen tilan.

Nämä relelähdöt ilmaisevat verkkosyötön vian, alhaisen akun varauksen, UPS-laitteen hälytyksen/OK-tilan, ohituksen ja muita tiloja.

Lisätietoja liitännän määrityksistä on Mini AS400 -käyttöoppaassa.

#### 8.1.4 Mini WinPower ModBus -kortti (lisävaruste)

Mini WinPower ModBus -kortti tarjoaa Modbusprotokollien mukaisen yhteyden vakiomuotoisella RS485-signaalilla.

Lisätietoja on Mini WinPower ModBus -kortin käyttöoppaassa.

#### 8.1.5 Mini WinPower SNMP -kortti (lisävaruste)

Mini WinPower SNMP -kortti tukee UPS-laitteen tiedonsiirtoa erilaisissa verkkoympäristöissä ja eri laitetyyppien kanssa. Mini WinPower SNMP -kortin avulla UPS-laitetta voidaan hallita etäyhteydellä Internetin/intranetin kautta.

Saat lisätietoja ottamalla yhteyden paikalliseen jälleenmyyjään tai tutustumalla Mini WinPower SNMP -kortin käyttöoppaaseen. 9 Ohjelmisto

### 9.1 WinPower

#### 13 WinPower

#### 9.1.1 Ilmainen ohjelmistolataus – WinPower

WinPower on uusi UPS-valvontaohjelmisto, jossa on käyttäjäystävällinen käyttöliittymä UPS-laitteen valvontaan ja hallintaan. Tämä ainutlaatuinen ohjelmisto tarjoaa turvallisen automaattisen sammutuksen usean tietokoneen järjestelmille sähkökatkon aikana. Tämän ohjelmiston avulla käyttäjät voivat tarkkailla ja hallita mitä tahansa saman lähiverkon UPS-laitetta riippumatta siitä, kuinka kaukana UPS-laite on.

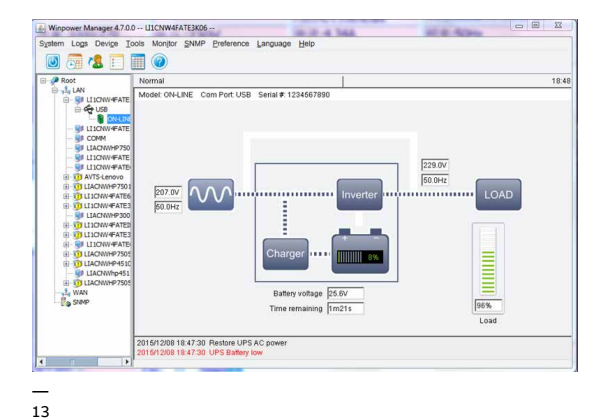

#### 9.1.2 Asennus

- Siirry seuraavaan verkkosivustoon: http://www.ups-software-download.com/ winpower.htm
- 2. Valitse tarvitsemasi käyttöjärjestelmä (OS) ja lataa ohjelmisto noudattamalla verkkosivuston ohjeita.
- Kun lataat kaikki tarvittavat tiedostot Internetistä, anna sarjanumero 511C1-01220-0100-478DF2A ohjelmiston asentamista varten.
- Kun tietokone käynnistyy uudelleen, WinPower-ohjelmisto näkyy vihreänä pistokekuvakkeena ilmaisinalueella lähellä kellonaikaa.

# 10 Takapaneelin näkymä (IEC)

14 PowerValue 11T G2 1 kVA B ja PowerValue 11T G2 1 kVA S

15 PowerValue 11T G2 2 kVA B ja PowerValue 11T G2 2 kVA S

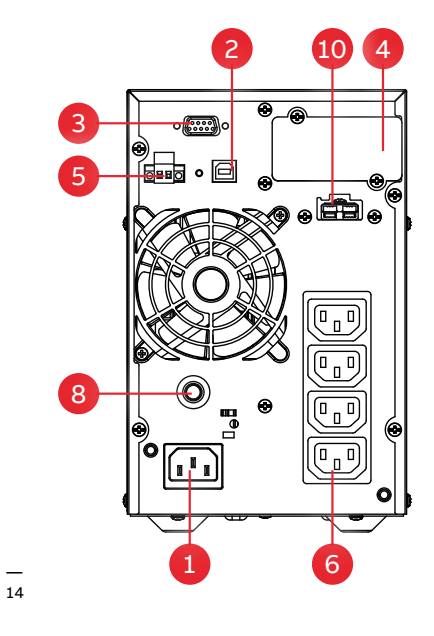

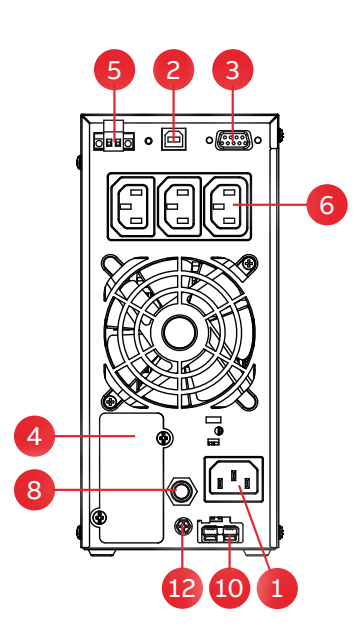

| 1. Vaihtovirtatulo 10 A | 4. Mini SNMP/ Mini ModBus / Mini AS400 | 7. Vaihtovirtatulo 16 A  | 10. Ulkoisen akkumoduulin liitin |
|-------------------------|----------------------------------------|--------------------------|----------------------------------|
| 2. USB-portti           | 5. EPO / jännitteetön tulo             | 8. Lähdön katkaisija     | 11. Vaihtovirtatulo 20 A         |
| 3. RS-232               | 6. Vaihtovirtalähtö 10 A               | 9. Vaihtovirtalähtö 16 A | 12. Maadoituskosketin            |

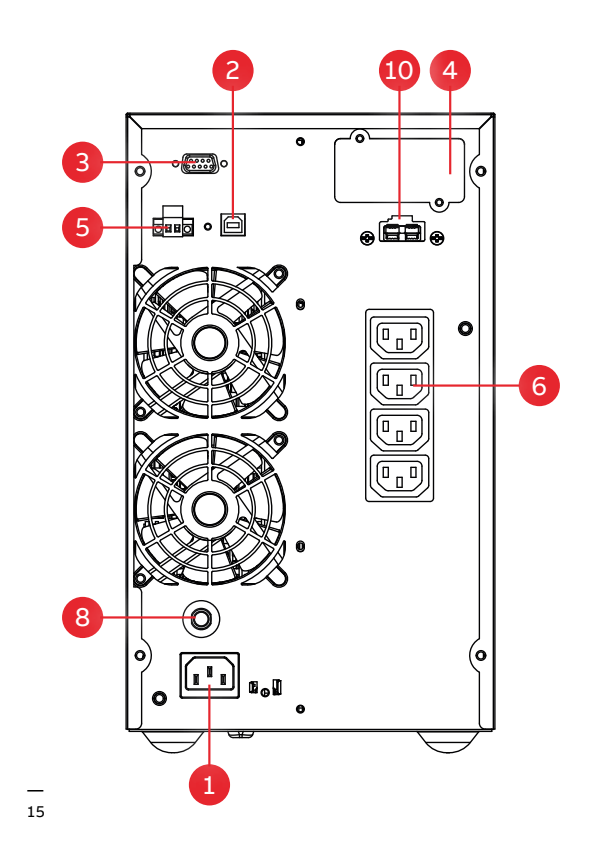

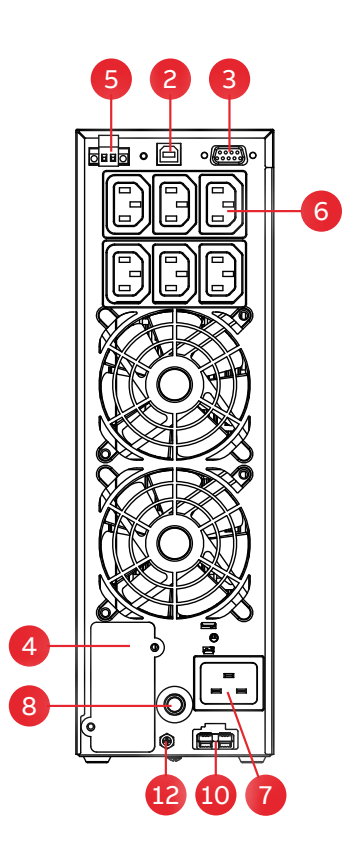

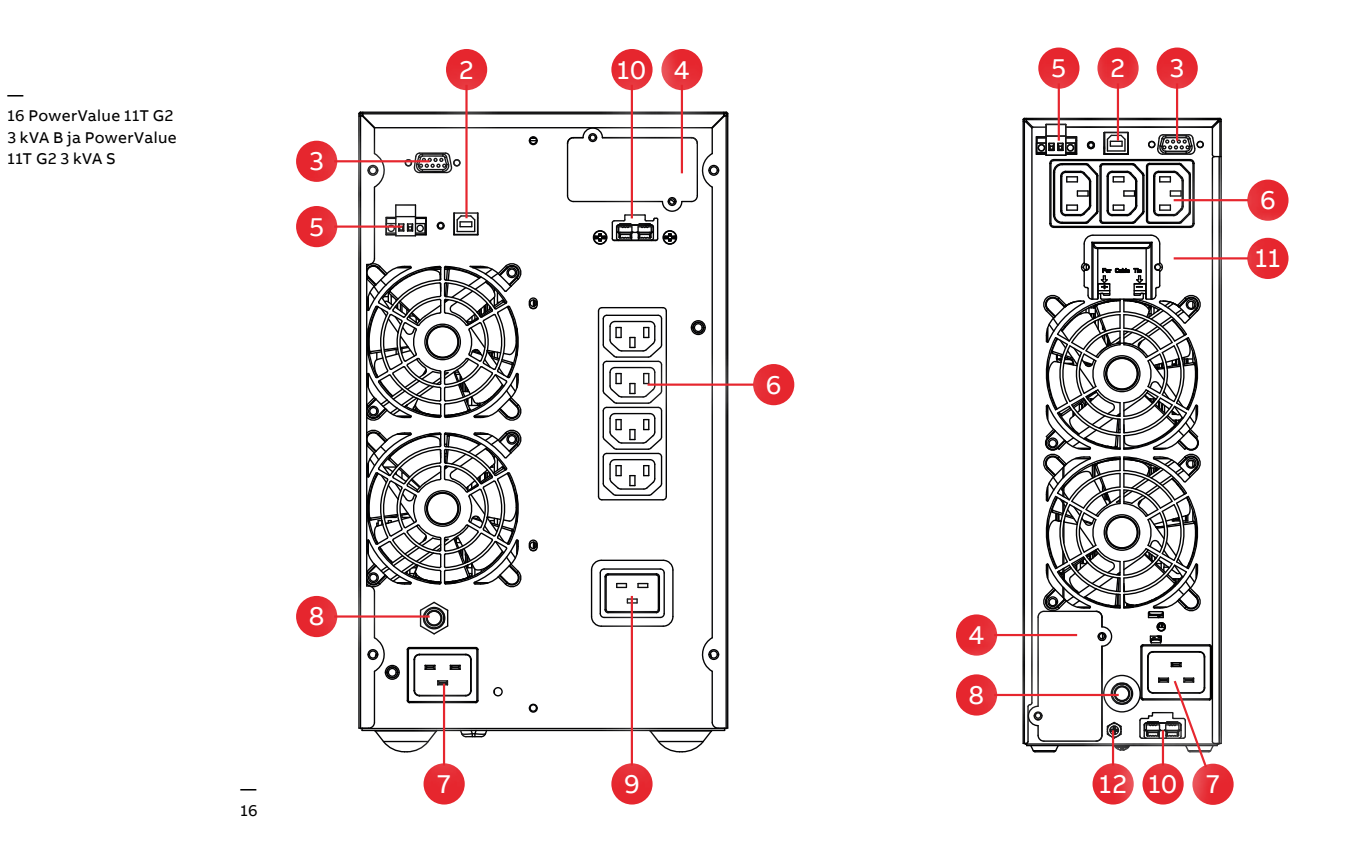

| 1. Vaihtovirtatulo 10 A | 4. Mini SNMP/ Mini ModBus / Mini AS400 | 7. Vaihtovirtatulo 16 A  | 10. Ulkoisen akkumoduulin liitin |
|-------------------------|----------------------------------------|--------------------------|----------------------------------|
| 2. USB-portti           | 5. EPO / jännitteetön tulo             | 8. Lähdön katkaisija     | 11. Vaihtovirtalähtö 20 A        |
| 3. RS-232               | 6. Vaihtovirtalähtö 10 A               | 9. Vaihtovirtalähtö 16 A | 12. Maadoituskosketin            |

## **11 Tekniset tiedot**

### 11.1 Tekniset tiedot

| YLEISET TIEDOT                                                 | G2 1 kVA B/S                                                                     | G2 2 kVA B/S                             | G2 3 kVA B/S                             |
|----------------------------------------------------------------|----------------------------------------------------------------------------------|------------------------------------------|------------------------------------------|
| Nimellinen lähtöteho                                           | 900 W                                                                            | 1 800 W                                  | 2 400 W                                  |
| Lähdön tehokerroin                                             | 0,9                                                                              | 0,9                                      | 0,9                                      |
| Topologia                                                      | Online-kaksoismuunnos                                                            |                                          |                                          |
| Rinnankytkentä                                                 | Ei                                                                               | Ei                                       | Ei                                       |
| Sisäiset akut                                                  | kyllä/ei                                                                         | kyllä/ei                                 | kyllä/ei                                 |
| TULO                                                           |                                                                                  |                                          |                                          |
| Nimellinen tulojännite                                         | 220/230/240 VAC                                                                  |                                          |                                          |
| Tulojännitteen toleranssi                                      | 100–300 VAC (kuorman muka                                                        | aan)                                     |                                          |
| Tulovirta THDi                                                 | 5 % täydellä resistiivisellä ku                                                  | ormalla                                  |                                          |
| Taajuusalue                                                    | 45–55 Hz / 54–66 Hz                                                              |                                          |                                          |
| Tehokerroin                                                    | ≥0,99                                                                            |                                          |                                          |
| LÄHTÖ                                                          |                                                                                  |                                          |                                          |
| Nimellinen lähtöjännite                                        | 220/230/240 VAC                                                                  |                                          |                                          |
| Jännitteen toleranssi                                          | ±1 % (verrattuna 230 V:iin)                                                      |                                          |                                          |
| Jännitteen särö                                                | <2 % lineaarisella kuormalla,                                                    | <6 % epälineaarisella kuormal            | la                                       |
| Ylikuormitusominaisuudet<br>(lineaarinen kuorma) invertterillä | 60 s: 106–130 %:n kuorma<br>10 s: 131–150 %:n kuorma<br>300 ms: ≥ 150 %:n kuorma |                                          |                                          |
| Nimellistaajuus                                                | 50 tai 60 Hz                                                                     |                                          |                                          |
| Huippuarvokerroin                                              | 3:1 (kuorma tuettu)                                                              |                                          |                                          |
| HYÖTYSUHDE                                                     |                                                                                  |                                          |                                          |
| Järjestelmän kokonaishyötysuhde                                | jopa 89 %                                                                        | jopa 91 %                                | jopa 91 %                                |
| Eco-tilassa                                                    | jopa 97,5 %                                                                      | jopa 98 %                                | jopa 98 %                                |
| YMPÄRISTÖ                                                      |                                                                                  |                                          |                                          |
| Suojausluokka                                                  | IP20                                                                             |                                          |                                          |
| Säilytyslämpötila                                              | UPS: -25-60 °C; Akut: 0-35 °C                                                    | C                                        |                                          |
| Käyttölämpötila                                                | 0–40 °C                                                                          |                                          |                                          |
| Suhteellinen kosteus                                           | 0–95 %                                                                           |                                          |                                          |
| Korkeus (merenpinnasta)                                        | 1 000 m ilman alennettua kuo                                                     | ormitettavuutta                          |                                          |
| AKUT                                                           |                                                                                  |                                          |                                          |
| Тууррі                                                         | VRLA (suliettu lyiivakku)                                                        |                                          |                                          |
| Sisäiset akut                                                  | 2 × 9,4 Ah (B)                                                                   | 4 × 9,4 Ah (B)                           | 6 × 9,4 Ah (B)                           |
| Latausvirta                                                    | 1,5 A / 3–6 A                                                                    | 1,5 A / 1,5-6 A                          | 1,5 A / 1,5-6 A                          |
| l atausaika (sisäiset akut)                                    |                                                                                  | Saddellava                               | Saduettava                               |
|                                                                | 411 50 %.11 varaukseen                                                           |                                          |                                          |
| Käyttöliittymä                                                 | Nastakidapäyttä                                                                  |                                          |                                          |
| Tietoliikennekortit (lisävarusteita)                           | SNMD Madbus AS400 umpä                                                           | wictön couronto onturi                   |                                          |
|                                                                | SNMP, Modbus, A5400, ympa                                                        |                                          |                                          |
|                                                                |                                                                                  |                                          |                                          |
|                                                                | IEC/EN 62040-1                                                                   |                                          |                                          |
| vhteensopivuus (FMC)                                           | IEC/EN 62040-2                                                                   |                                          |                                          |
| Suorituskyky                                                   | IEC/SES-EN 62040-3                                                               |                                          |                                          |
| Valmistus                                                      | ISO 9001-2015 ISO 14001-2015 OHSAS 18001                                         |                                          |                                          |
| PAINO. MITAT                                                   |                                                                                  |                                          |                                          |
| Paino                                                          | 9 2/3 9 kg                                                                       | 174/64kg                                 | 22.7/6.4 kg                              |
| MitatlxKxS                                                     | 3,273,3 NY                                                                       | 11, <del>4</del> /0,4 kg                 | LL,1/0,4 KY                              |
| HALLARAS                                                       | 144 × 228 × 356 mm<br>102 × 228 × 346 mm                                         | 190 × 327 × 399 mm<br>102 × 327 × 390 mm | 190 × 327 × 399 mm<br>102 × 327 × 390 mm |

### 11.2 Akun kesto

#### Taulukko 13: Akun keston arvot

|                           | UPS           | UPS + 1 × EBM  | UPS + 2 × EBM | UPS + 3 × EBM  | UPS + 4 × EBM    |
|---------------------------|---------------|----------------|---------------|----------------|------------------|
| PowerValue 11T G2 1 kVA B | 5/8,5/13,5/27 | 23/35/65/135   | 52/80/130/275 | 85/120/200/425 | 120/170/275/580  |
| PowerValue 11T G2 1 kVA S | -             | 17/27/48/95    | 48/68/100/190 | 70/100/155/285 | 100/140/1995/380 |
| PowerValue 11T G2 2 kVA B | 5,5/9/14/28   | 25/38/68/145   | 55/85/135/280 | 90/130/210/425 | 125/180/290/600  |
| PowerValue 11T G2 2 kVA S | -             | 18/28/48/105   | 50/70/110/210 | 80/110/165/315 | 110/150/210/410  |
| PowerValue 11T G2 3 kVA B | 5,5/9/14/29,5 | 16,5/25/45/105 | 35/53/90/195  | 55/85/135/295  | 80/115/185/405   |
| PowerValue 11T G2 3 kVA S | -             | 10,5/16/28/65  | 28/45/70/130  | 50/72/110/190  | 70/100/140/250   |

Yllä olevassa taulukossa on esitetty akun varakäyntiaika minuutteina 100/75/50/25 %:n kuormalla nimellistehokertoimella. Annetut akun keston arvot ovat arvio 20 °C:n lämpötilassa. Akkujen ikä, ympäristöolosuhteet ja muut vastaava seikat vaikuttavat järjestelmän todelliseen käyttöaikaan.

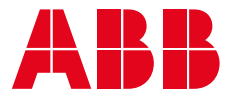

www.abb.fi/ups ups.palvelut@fi.abb.com

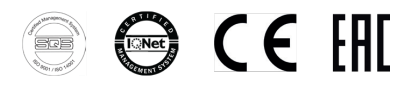

© Copyright 2019 ABB. Kaikki oikeudet pidätetään. Teknisiä tietoja voidaan muuttaa ilman ennakkoilmoitusta.